## Installing Office Apps on a PC (including built-in PCs on Newline Panels)

You can install Office on up to 5 PCs or Macs, 5 tablets, and 5 smartphones. The built-in computer on a Newline Panel can have Office installed on it. This allows teachers to easily open any PowerPoint or other Office docs from curricula on their panels.

Have the teacher log into his/her Office 365 account. You may have to use the Waffle to access Office (see image below).

|            | Office →       | ) Search                                                                                                    | CPI Teams call GC 町 Teams call GC 町                                                                                                    | ? 🖘 👩      |  |  |  |  |  |
|------------|----------------|----------------------------------------------------------------------------------------------------|----------------------------------------------------------------------------------------------------|------------|--|--|--|--|--|
|            | -              | Mark all as read 🦻 Undo                                                                                                    |                                                                                                    | 1000       |  |  |  |  |  |
| Apps       |                | Secure Other (9)                                                                                                    |                                                                                                    | Filter ~   |  |  |  |  |  |
| Outlook    | OneDrive       | From                                                                                                    | Subject                                                                                                    | Received ~ |  |  |  |  |  |
| Word       | Excel          | 🗑 1                                                                                                    | Reden have a property of the second second s | -          |  |  |  |  |  |
| PowerPoint | 0neNote        | 🗑                                                                                                    | In the product final to up and a decision complexity of a state of the first to be first to                                                                                                    | 10000      |  |  |  |  |  |
| SharePoint | Teams          | Second associated as: 1 2 1 4                                                                                                    |                                                                                                    |            |  |  |  |  |  |
|            |                | •                                                                                                    | Name and Annual Annual Annua                                                                                                    |            |  |  |  |  |  |
| S Sway     | Forms          | Entrans                                                                                                    |                                                                                                    |            |  |  |  |  |  |
| Yammer     | Power Autom    | The second second secon |                                                                                                    |            |  |  |  |  |  |
| 2 People   | Calendar       |                                                                                                    | 6-10-10-10-10-10-10-10-10-10-10-10-10-10-                                                                                                    |            |  |  |  |  |  |
| Project    | Staff Notebook | 🗑                                                                                                    |                                                                                                    |            |  |  |  |  |  |
| Liste      |                | 🗑 #                                                                                                    |                                                                                                    |            |  |  |  |  |  |
|            |                | Q                                                                                                    |                                                                                                    |            |  |  |  |  |  |

Click on "Install Office".

|               | Office |                |                |               |   | 𝒫 Search |          |                 |   | 🕫 🐵 ? 🧕          |
|---------------|--------|----------------|----------------|---------------|---|----------|----------|-----------------|---|------------------|
| Home          |        | Good afternoon |                |               |   |          |          |                 | ( | Ínstall Office 🗸 |
| (+)<br>Create |        | Recommended    |                |               |   |          |          |                 |   |                  |
| My Content    |        |                |                |               |   |          |          |                 |   |                  |
| Outlook       |        |                |                |               |   |          |          |                 |   |                  |
| Teams         |        |                |                |               |   |          |          |                 |   |                  |
| Word          |        |                |                |               |   |          |          |                 |   |                  |
| Excel         |        |                |                |               |   |          |          |                 |   |                  |
| PowerPoint    |        |                |                |               |   |          |          |                 |   | _                |
| Forms         |        | Quick access   | 00             |               |   |          |          |                 | - |                  |
| 8             |        | C Recentl      | y opened Share | d 않 Favorites | + |          |          |                 | ſ | Upload = 88      |
| Apps          |        |                |                |               |   |          | Just now | Tracy sent this |   |                  |

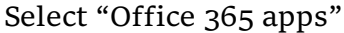

|                       | Install Office $ \smallsetminus $                                                                               |
|-----------------------|----------------------------------------------------------------------------------------------------|
| $\overline{\uparrow}$ | Office 365 apps<br>Includes Outlook, OneDrive for Business,<br>Word, Excel, PowerPoint, and more.               |
| $\rightarrow$         | Other install options<br>Select a different language or install other<br>apps available with your subscription. |

You may be prompted to save the application. If so, please do so. I would suggest downloading it to the "Downloads" folder.

| Save As                                                                               | ×                |
|---------------------------------------------------------------------------------------|------------------|
| $- \rightarrow \checkmark \uparrow$ 🕹 > This PC > Downloads $\checkmark$ 🖸 $\bigcirc$ | Search Downloads |
| Organize 👻 New folder                                                                 |                  |
| Last month (2)                                                                        |                  |
| this re                                                                               |                  |
| Vetwork                                                                               | ~                |
| File name: OfficeSetup                                                                | ~                |
| Save as type: Application                                                             | ~                |
| Hide Folders                                                                          | Save Cancel      |

## Open "OfficeSetup.exe" to run.

| Good afternoon |                                                   |                                |                                                                                                    | Install Office -  |
|----------------|---------------------------------------------------|--------------------------------|----------------------------------------------------------------------------------------------------|-------------------|
| Recommended    |                                                   |                                |                                                                                                    |                   |
|                | ist a few more steps                              |                                |                                                                                                    |                   |
| Quick access   | Settip. O                                         | Ve<br>Say Yes*                 | Stay online                                                                                                    | <br>ž United = 25 |
|                | Click the Setup file at the bottom of the screen. | Click Yes to start installing. | After installation, start Office and sign in<br>with the account you use for Office 365:<br>Amanda Robinson@lpsb.org. |                   |
|                | 0                                                 |                                |                                                                                                    |                   |
|                | Close Need help installing?                       |                                | 4m aqo                                                                                                    |                   |
|                |                                                   |                                |                                                                                                    |                   |
|                |                                                   |                                |                                                                                                    |                   |
|                |                                                   |                                |                                                                                                    |                   |

You will be asked to log in as an administrator. Please ask your school's tech coordinator to use the district's admin credentials for lppsedu.

Set up will take at least 3 minutes, depending on your internet connection.

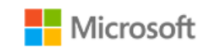

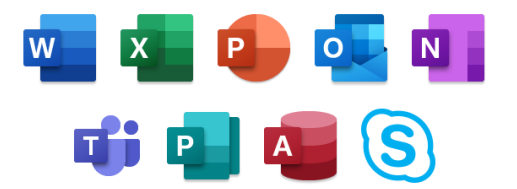

Please stay online while Office downloads

We'll be done in just a moment.

Do not log out of the Office 365 account during the installation. Once completed, the teacher may need to log into Office 365 account to finalize the installation.

Please note that logging in Office 365 will require MFA (code texted to phone) for access.